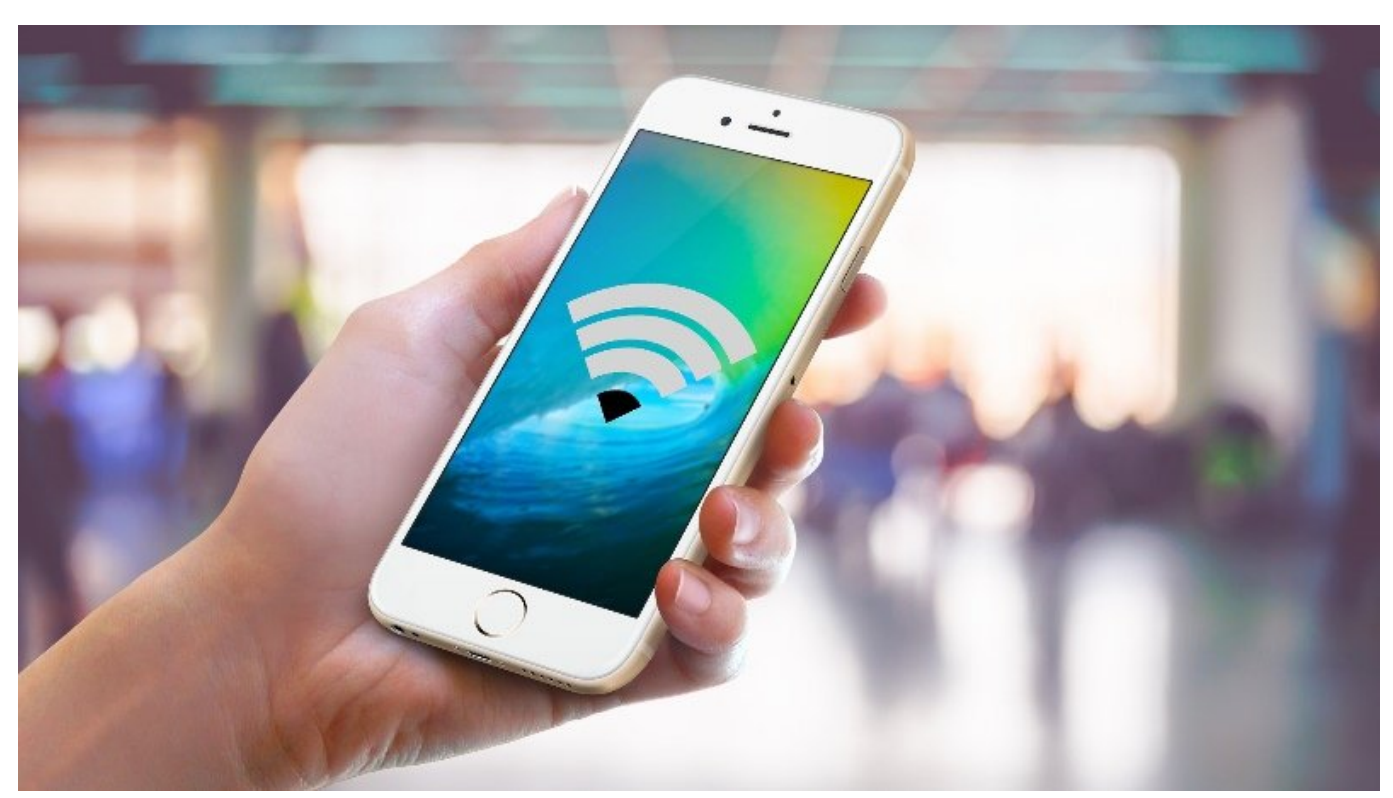

םככם כמם כמום מם מכם מכום מכום מספר מסו מספרמים מו מספרמים ממוחסים מו מיום מו מספר מכו מיו מספרמים מספרמים מ ספרמים מכום מכום מכום מיום מספרם מכום מספר: מיו מספר מיו מספרמים מיו מיום מספר מיום מיום מספרמים מסו מספר ספרמים מספרמים מספרמים מספרמים מספר: מיו מספר מיו מספרמים מיום מיום מספר מיום מיום מיום מיום מיום מיום מיום מיו ספרמים מספרמים מספרמים מספרמים:

# 

 0000000
 000000
 000000
 000000
 000000
 000000
 000000
 000000
 000000
 0000000
 0000000
 0000000
 0000000
 0000000
 0000000
 0000000
 0000000
 0000000
 0000000
 0000000
 0000000
 0000000
 0000000
 00000000
 00000000
 00000000
 00000000
 00000000
 00000000
 0000000
 00000000
 00000000
 00000000
 00000000
 00000000
 00000000
 00000000
 00000000
 00000000
 00000000
 00000000
 00000000
 00000000
 00000000
 00000000
 00000000
 00000000
 00000000
 00000000
 00000000
 00000000
 00000000
 00000000
 00000000
 00000000
 00000000
 00000000
 00000000
 00000000
 00000000
 00000000
 00000000
 00000000
 00000000
 00000000
 00000000
 00000000
 00000000
 00000000
 00000000
 00000000
 00000000
 00000000
 000000000
 00000000
 00000000
 00000000
 00000000
 00000000
 00000000
 00000000
 00000000
 00000000
 000000000
 00000000000
 00

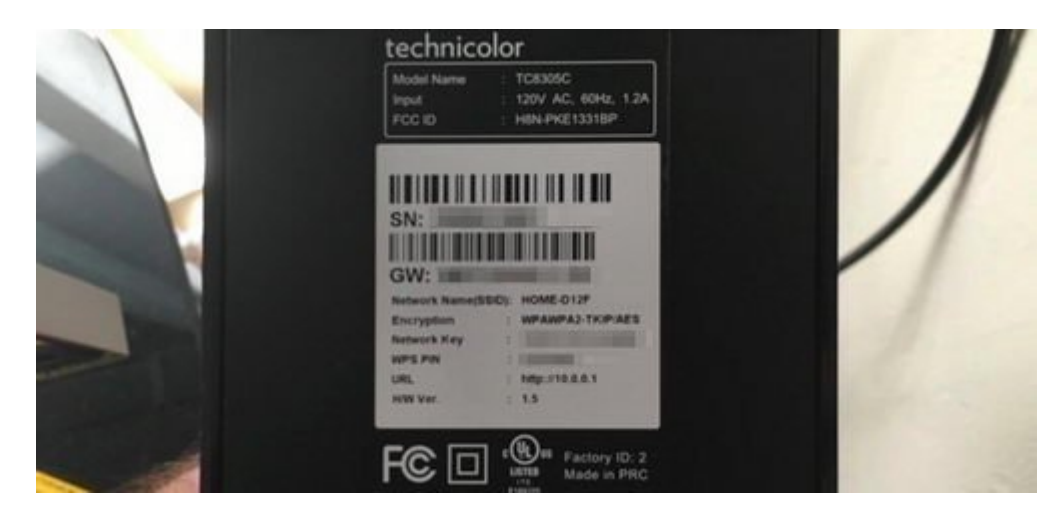

# 

 Image: Construction of the second state of the second state of the second s

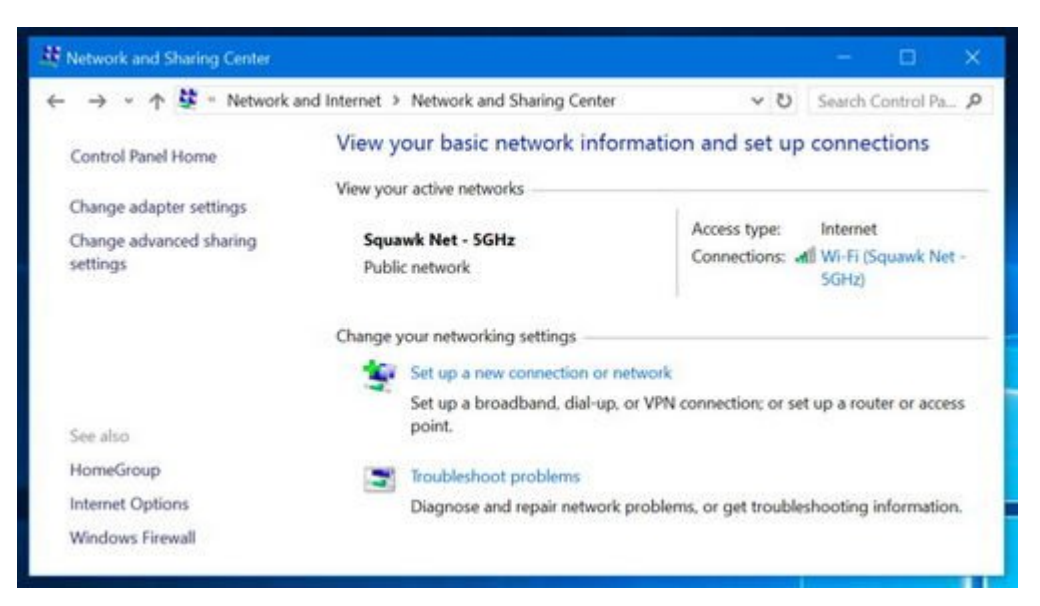

. [] [] Wireless Properties [] [] Wi-Fi Status [] [] []

| General            |                   |  |
|--------------------|-------------------|--|
| Connection         |                   |  |
| IPv4 Connectivity: | Internet          |  |
| IPv6 Connectivity: | No network access |  |
| Media State:       | Enabled           |  |
| SSID:              | Squawk Net - 5GHz |  |
| Duration:          | 00:01:42          |  |
| Speed:             | 270.0 Mbps        |  |
| Signal Quality:    | littee            |  |
| Details Wirele     | cc Dropartias     |  |

| Connection Securi | ty              |   |  |
|-------------------|-----------------|---|--|
| Security type:    | WPA2-Personal   | ~ |  |
| Encryption type:  | AES             | ~ |  |
| Network security  | key a same same |   |  |
|                   | Show characters |   |  |
|                   |                 |   |  |
|                   |                 |   |  |
|                   |                 |   |  |

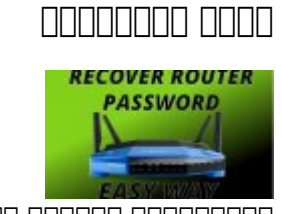

\_\_\_\_ \_\_\_\_\_\_ \_\_\_\_\_\_ \_\_ \_\_ \_\_\_\_\_\_

# 

 Image: Sector of the sector of the sector

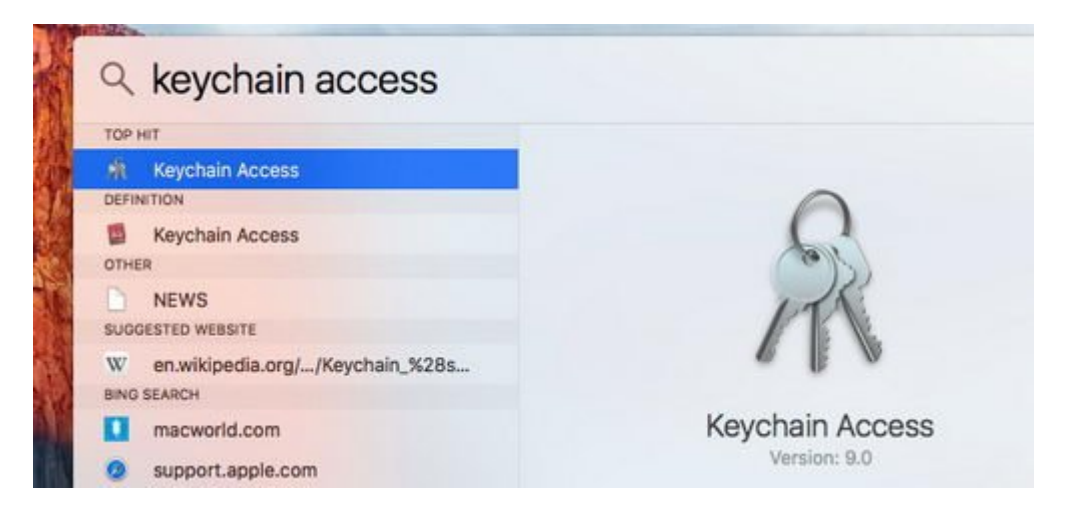

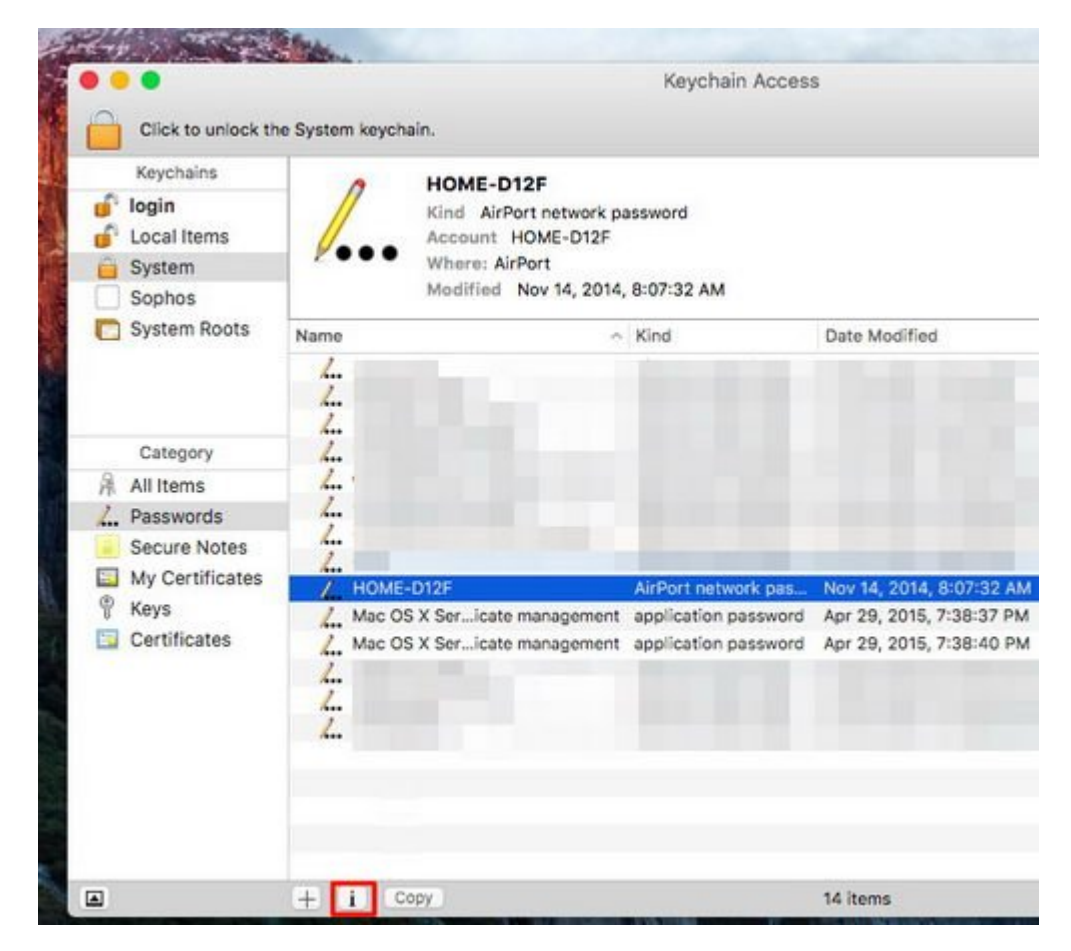

 D
 D
 D
 D
 D
 D
 D
 D
 D
 D
 D
 D
 D
 D
 D
 D
 D
 D
 D
 D
 D
 D
 D
 D
 D
 D
 D
 D
 D
 D
 D
 D
 D
 D
 D
 D
 D
 D
 D
 D
 D
 D
 D
 D
 D
 D
 D
 D
 D
 D
 D
 D
 D
 D
 D
 D
 D
 D
 D
 D
 D
 D
 D
 D
 D
 D
 D
 D
 D
 D
 D
 D
 D
 D
 D
 D
 D
 D
 D
 D
 D
 D
 D
 D
 D
 D
 D
 D
 D
 D
 D
 D
 D
 D
 D
 D
 D
 D
 D
 D
 D
 D
 D
 D
 D
 D
 D
 D
 D
 D
 D
 D
 D
 D
 D
 D
 D
 D
 D

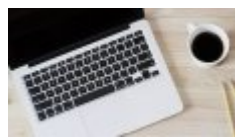

### 00000 0000 00 **MacOS** 0 000000 000 0000000 000000 00000

| ind AirPort O     | •                                     | HOME-D12F                                                           |
|-------------------|---------------------------------------|---------------------------------------------------------------------|
| Modified No       | OS X want<br>administra<br>OS X wants | ts to make changes. Type an ator's name and password to allow this. |
|                   | Username:                             | chris                                                               |
|                   | Password                              | ······                                                              |
|                   | ?                                     | Deny Allow                                                          |
| 2F<br>Ser…icate m | Show password:                        | P                                                                   |
| X Sericate m      |                                       | Save Changes                                                        |

COLOCI DE COLOCI DE COLOCI

| Internet status:                        | System Status                             |  |  |
|-----------------------------------------|-------------------------------------------|--|--|
| Connected<br>WAN IP:<br>DDNS: <u>GO</u> | 2.4GHz 5GHz Status<br>Wireless name(SSID) |  |  |
|                                         | Squawk Net - 2.4GHz *                     |  |  |
| Security level:<br>WPA2-Personal        | WPA2-Personal ‡                           |  |  |
|                                         | WPA Encryption<br>AES \$<br>WPA-PSK key   |  |  |
|                                         |                                           |  |  |
|                                         | Apply                                     |  |  |

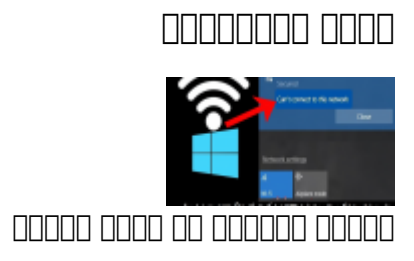

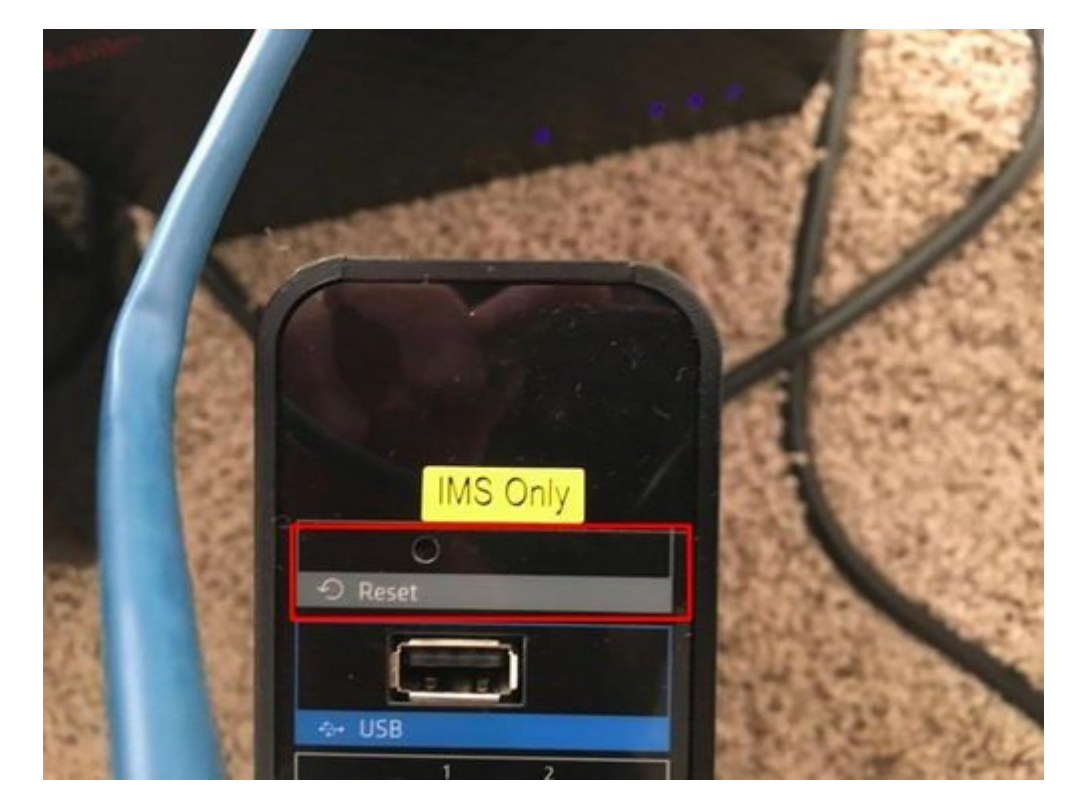

# 

# 

םככם בכום בכובים בבסבבים בכבובים בם במבחבים הבכבובים ביום בסבבים בכם. ביום בכם בם כם ביום ביום ביום ביום ביום ביום בכובים בכבים ביום ביום בכביבים בכביבים בכבים בכובים בכבים בכבים בכבים בכבים בכבים ביום ביום ביום ב בכבים בכבים בכבים ביום בכביבים בכביבים בכבים בכבים בכבים בכבים בכבים בכבים בכבים בכבים בכבים בכבים ביום ביום ב בכבים בכבים בכבים ביום בכבים ביום בכבים בכבים בכבים בכבים בכבים בכבים בכבים בכבים בכבים בכבים בכבים בכבים בכבים בכבים בכבים בכבים ביום בכבים בכבי בכבים בכבים ב

 OD
 OD
 OD
 OD
 OD
 OD
 OD
 OD
 OD
 OD
 OD
 OD
 OD
 OD
 OD
 OD
 OD
 OD
 OD
 OD
 OD
 OD
 OD
 OD
 OD
 OD
 OD
 OD
 OD
 OD
 OD
 OD
 OD
 OD
 OD
 OD
 OD
 OD
 OD
 OD
 OD
 OD
 OD
 OD
 OD
 OD
 OD
 OD
 OD
 OD
 OD
 OD
 OD
 OD
 OD
 OD
 OD
 OD
 OD
 OD
 OD
 OD
 OD
 OD
 OD
 OD
 OD
 OD
 OD
 OD
 OD
 OD
 OD
 OD
 OD
 OD
 OD
 OD
 OD
 OD
 OD
 OD
 OD
 OD
 OD
 OD
 OD
 OD
 OD
 OD
 OD
 OD
 OD
 OD
 OD
 OD
 OD
 OD
 OD
 OD
 OD
 OD
 OD
 OD
 OD
 OD
 OD
 OD
 OD
 OD
 OD
 OD
 <td

 D
 D
 D
 D
 D
 Wifi Password Show
 D
 D
 D
 D
 D
 D
 D
 D
 D
 D
 D
 D
 D
 D
 D
 D
 D
 D
 D
 D
 D
 D
 D
 D
 D
 D
 D
 D
 D
 D
 D
 D
 D
 D
 D
 D
 D
 D
 D
 D
 D
 D
 D
 D
 D
 D
 D
 D
 D
 D
 D
 D
 D
 D
 D
 D
 D
 D
 D
 D
 D
 D
 D
 D
 D
 D
 D
 D
 D
 D
 D
 D
 D
 D
 D
 D
 D
 D
 D
 D
 D
 D
 D
 D
 D
 D
 D
 D
 D
 D
 D
 D
 D
 D
 D
 D
 D
 D
 D
 D
 D
 D
 D
 D
 D
 D
 D
 D
 D
 D
 D
 D

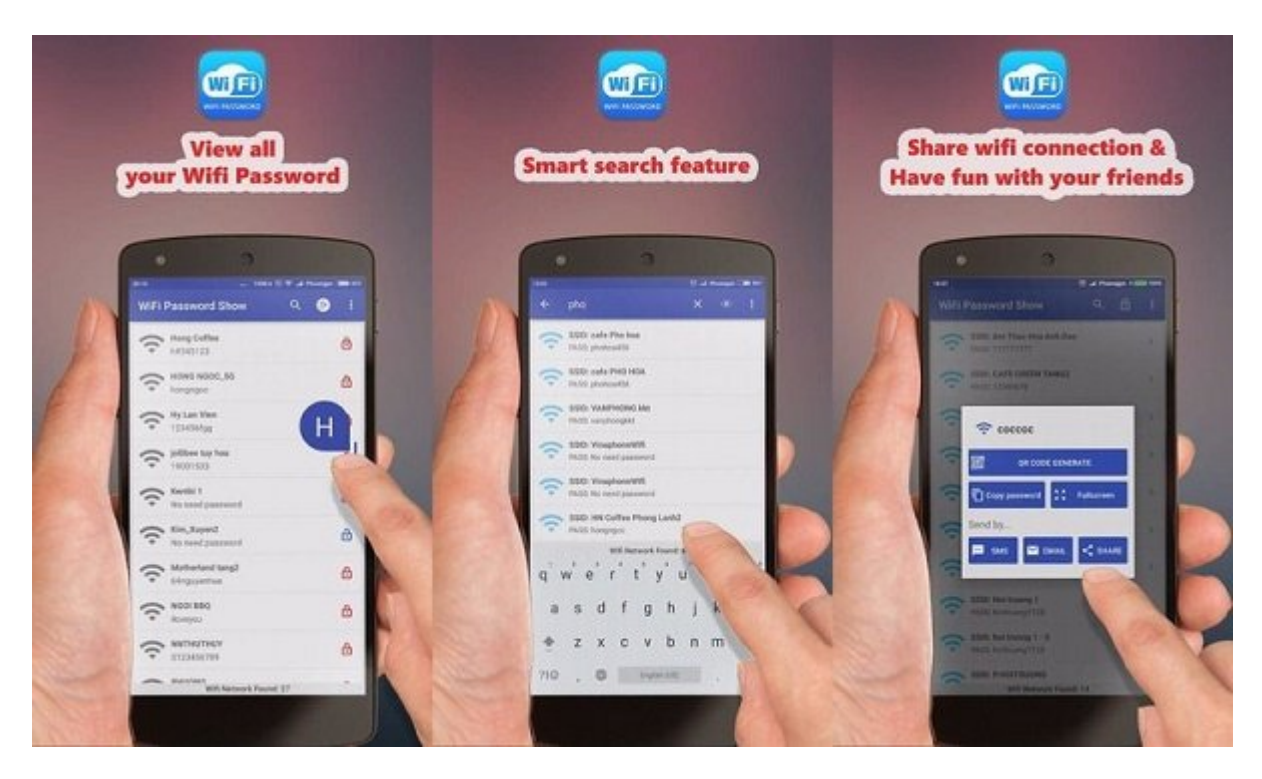

### iOS 🔲 💷 💷 💷 💷 💷 💷

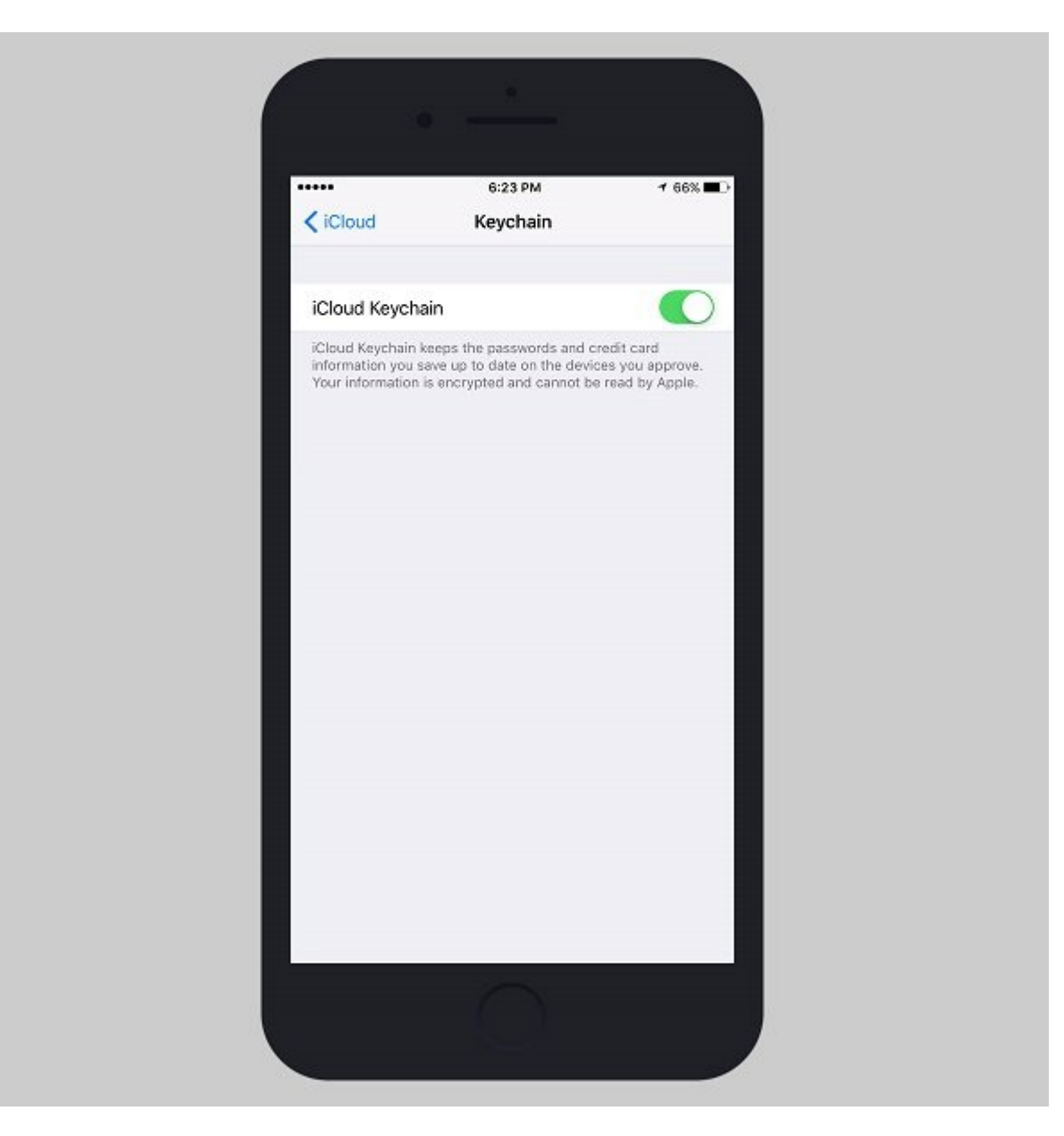

### :00000000000000

- \_\_\_\_\_\_
  - \_\_\_\_\_\_

:000000 000000000 :0000 <u>Howtogeek</u> :0000 0000

https://www.shabakeh-mag.com/information-feature/2208/%DA%86%DA%AF%D9%88%D9%86: %D9%87-%D8%B1%D9%85%D8%B2-%D8%B9%D8%A8%D9%88%D8%B1-%D9%88%D8%A7%DB%8C%E2%80%8C%D9%81%D8%A7%DB%8C-%D8%AE%D9%88%D8%AF%D9%85%D8%A7%D9%86-%D8%B1%D8%A7-%D9%BE%DB%8C%D8%AF%D8%A7-%DA%A9%D9%86%DB%8C%D9%85